Tango

# How to issue corporate shares with StockTreasury

19 Steps <u>View on Tango</u>

Created by

Allan Luik

Creation Date October 8, 2021 Last Updated October 8, 2021

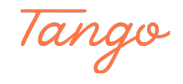

Log into your StockTreasury | Digital Stock Ledger account and go to Dashboard or Stock page

|          | STOCK<br>TREADURY            | Dashboard Stock           | Stockholders          | Transfers V                    | /oting List                  | CFC Monitoring International INC.<br>George Souflakis | )             |
|----------|------------------------------|---------------------------|-----------------------|--------------------------------|------------------------------|-------------------------------------------------------|---------------|
|          | Capital Sto<br>Internation   | ock of CFC Mo<br>nal INC. | nitoring              |                                |                              | 🔆 User Guidance                                       |               |
| 1        |                              |                           | Total Number of Sha   | res                            |                              |                                                       |               |
|          | Authorized<br>4,011,000      | Issued<br>95,024          | Outstanding<br>95,024 | Unissued<br>3,915,91           | 76 O <sup>Treasury</sup>     |                                                       |               |
| <b>-</b> |                              |                           |                       |                                |                              |                                                       |               |
|          | Class A                      | Common Sto                | ck                    |                                | Class B Com                  | mon Stock                                             |               |
|          | Voting stock Restrictions >  |                           |                       |                                | Voting stock Restrictions >  |                                                       |               |
|          | Total Authorized<br>Unissued | d                         |                       | 1,000,000<br>978,136<br>21.864 | Total Authorized<br>Unissued | 2,000,000<br>1,946,850<br>53,150                      |               |
|          | Outstanding<br>Treasury      |                           |                       | 21,864<br>0                    | Outstanding<br>Treasury      | 53,150<br>0                                           |               |
|          | Votes per Share<br>Par Value | 2                         |                       | 1<br>\$0.20                    | Votes per Share<br>Par Value | 1<br>\$0.10                                           |               |
|          | ISSUE                        | SHARES                    |                       |                                | ISSUE SHARES                 |                                                       |               |
|          | Download PDF                 | Stockholders Transfers    | Stock details         |                                | Download PDF Stockhol        | Iders Transfers Stock details                         | with Tango us |

#### STEP 2

## Click on ISSUE SHARES within an appropriate stock tile

|   | Outstanding<br>Treasury                           |  |
|---|---------------------------------------------------|--|
|   | Votes per Share<br>Par Value                      |  |
|   | ISSUE SHARES                                      |  |
|   | Download PDF Stockholders Transfers Stock details |  |
| - | Made with Tango.us                                |  |

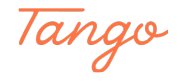

Choose which kind of stockholder you'd like to issue shares to. If it's a new stockholder, click on Add New Stockholder

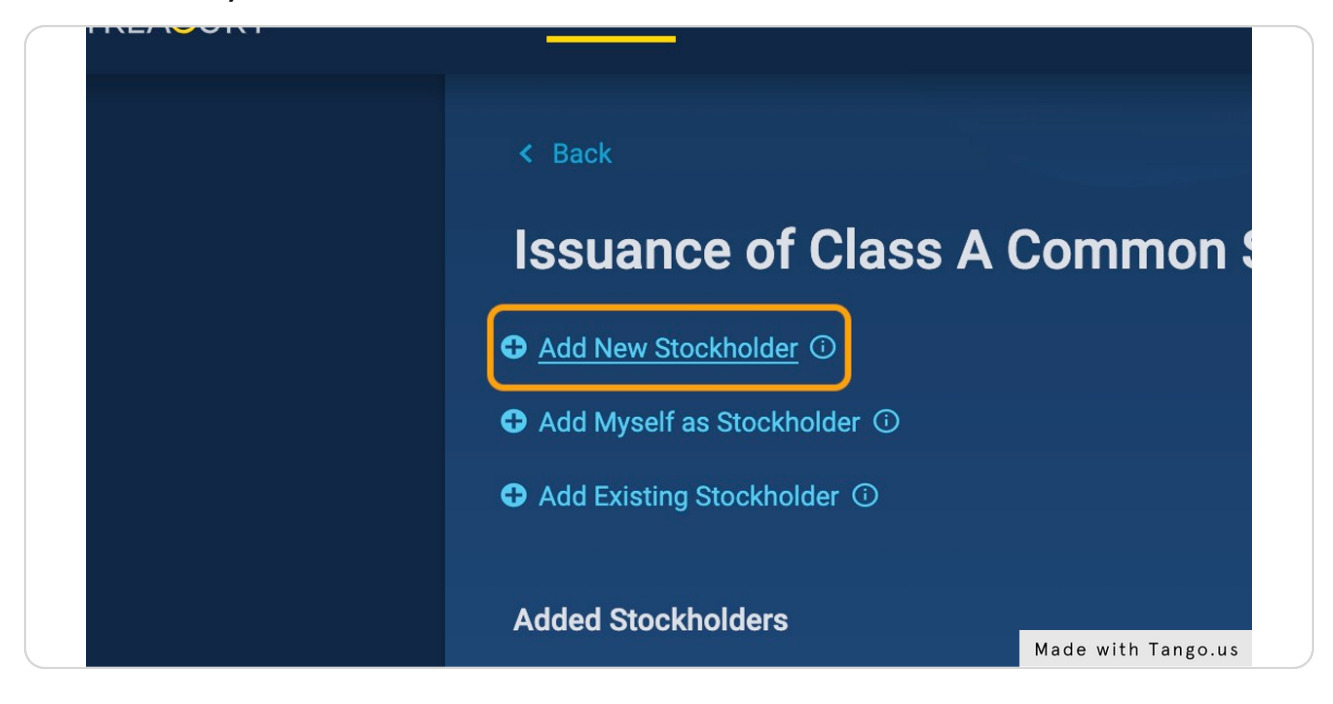

#### STEP 4

#### Enter first name of stockholder

| Add New Stockholder       |                        |
|---------------------------|------------------------|
| Stockholder Details       |                        |
| Individual Legal Entity   |                        |
| First Name(s) *           | Middle Name or Initial |
| John                      | Middle Name or Initial |
| Last Name *               | Name Suffix            |
| Last Name                 | Jr., Sr., II, III      |
| Social Security Number    | Email *                |
| Use a string of 9 numbers | example@domain.com     |
| Address Line 1 *          | Made with Tango.us     |

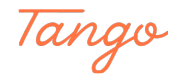

Enter last name of stockholder

| Individual Legal Entity   |                        |
|---------------------------|------------------------|
| First Name(s) *           | Middle Name or Initial |
| John                      | Middle Name or Initial |
| Last Name *               | Name Suffix            |
| Smith                     | Jr., Sr., II, III      |
| Social Security Number    | Email *                |
| Use a string of 9 numbers | example@domain.com     |
| Address Line 1 *          |                        |
| Address Line 1            |                        |
| Address Line 2            | Made with Tango.us     |

#### STEP 6

## Enter stockholder's email address, if available

|     | Middle Name or Initial   |                    |
|-----|--------------------------|--------------------|
|     | Middle Name or Initial   |                    |
|     | Name Suffix              |                    |
|     | Jr., Sr., II, III        |                    |
| ber | Email *                  |                    |
|     | Jsmith555@mailinator.com |                    |
|     | Field is required        |                    |
|     |                          |                    |
|     |                          |                    |
|     |                          |                    |
|     |                          | Mada with Tanza va |
|     | State *                  | Made with Tango.   |

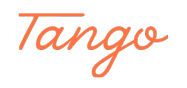

Enter their street address, followed by city, state, ZIP code and country of residence

| Individual Legal Entity |                            |                    |
|-------------------------|----------------------------|--------------------|
| First Name(s) *         | Middle Name or Initial     |                    |
| John                    | Middle Name or Initial     |                    |
| Last Name *             | Name Suffix                |                    |
| Smith                   | Jr., Sr., II, III          |                    |
| Social Security Number  | Email *                    |                    |
| 475940330               | Jsmith555@mailinator.com   |                    |
| Address Line 1 *        |                            |                    |
| 34 Main St.             |                            |                    |
| Address Line 2          |                            |                    |
| Address Line 2          |                            |                    |
| City *                  | State *                    |                    |
| City                    | State V                    |                    |
| ZIP Code *              | Country of Residence *     |                    |
| ZIP Code                | United States of America V | Made with Tango.us |

#### STEP 8

#### **Click on SUBMIT**

| Washington               | $\checkmark$     |                    |
|--------------------------|------------------|--------------------|
| ountry of Residence *    |                  |                    |
| United States of America | ~                |                    |
|                          | SUBMIT           |                    |
|                          | $\sim$           |                    |
|                          | * Required field |                    |
|                          |                  | Made with Tango.us |

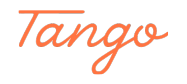

Enter number of shares and the amount paid in cash, then upload issuance related documents

| ŀ | Add New Stockholder                       |                                                                  |
|---|-------------------------------------------|------------------------------------------------------------------|
|   | Stockholder Details                       |                                                                  |
|   | Stock Details                             |                                                                  |
|   | Number of Shares *                        | Amount Paid in Cash *                                            |
|   | 20,000                                    | Amount Paid in Cash                                              |
|   | Copy of Corporate Resolution (issuance) * |                                                                  |
|   | Drop file<br>click<br>(Fil                | s here to upload or<br>: <b>to choose file</b><br>es up to 50MB) |
|   | Legend(s) O                               |                                                                  |
|   | B I U = I 91 H2 H3 H4 H5 H                | Made with Tango.us                                               |

#### STEP 10

One of them should be a copy of the Corporate Resolution that the issuance is based on

| Corporate Resolution by the Board of Directors                                                                                                    |
|----------------------------------------------------------------------------------------------------|
| IUI                                                                                                    |
|                                                                                                    |
| We, the undersigned, comprised of a majority of the directors of this Corporation,                                                                                                   |
| 20 at the location:                                                                                                    |
|                                                                                                    |
|                                                                                                    |
|                                                                                                    |
| We do hereby consent to the adoption of the following as if it was adopted at a regular                                                                                              |
| called meeting of the soard of Directors for this Corporation, in accordance with state laws<br>and the Bylaws of this Corporation, the Board of Directors decided unanimously that: |
|                                                                                                    |
|                                                                                                    |
|                                                                                                    |
|                                                                                                    |
|                                                                                                    |
|                                                                                                    |
|                                                                                                    |
| Now, therefore, it is resolved, that the Corporation shall:                                                                                                    |
|                                                                                                    |
|                                                                                                    |
|                                                                                                    |
|                                                                                                    |
|                                                                                                    |
|                                                                                                    |
|                                                                                                    |
| The Officers of this Corporation are hereby authorized to perform the acts to carry out this<br>Resolution.                                                                          |
| [signatures on the following page]                                                                                                    |
| Bowel of Director Resolution - Page 1 of 2 https://www.northwest.episteenlagent.com/https//htms/corporation/board-resolution                                                         |
|                                                                                                    |
| Made with Tango.us                                                                                                    |

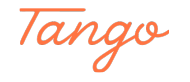

In the legends field, type in any restrictions, exemptions or conditions associated with the stock class or specific issuance

| Copy of Corporate Resolution (issuance) *                                  |
|----------------------------------------------------------------------------|
| Drop files here to upload or<br>click to choose file<br>(Files up to 50MB) |
| Files                                                                      |
| Board-Resolution.pdf ×                                                     |
| Legend(s) O                                                                |
| B <i>I</i> <u>U</u> == ≩= ¶1 №2 №3 №4 №5 №6                                |
| Do not transfer until 1-1-24                                               |
| * Required field                                                           |
|                                                                            |
| Made with Tango.us                                                         |

#### STEP 12

#### **Click on SAVE**

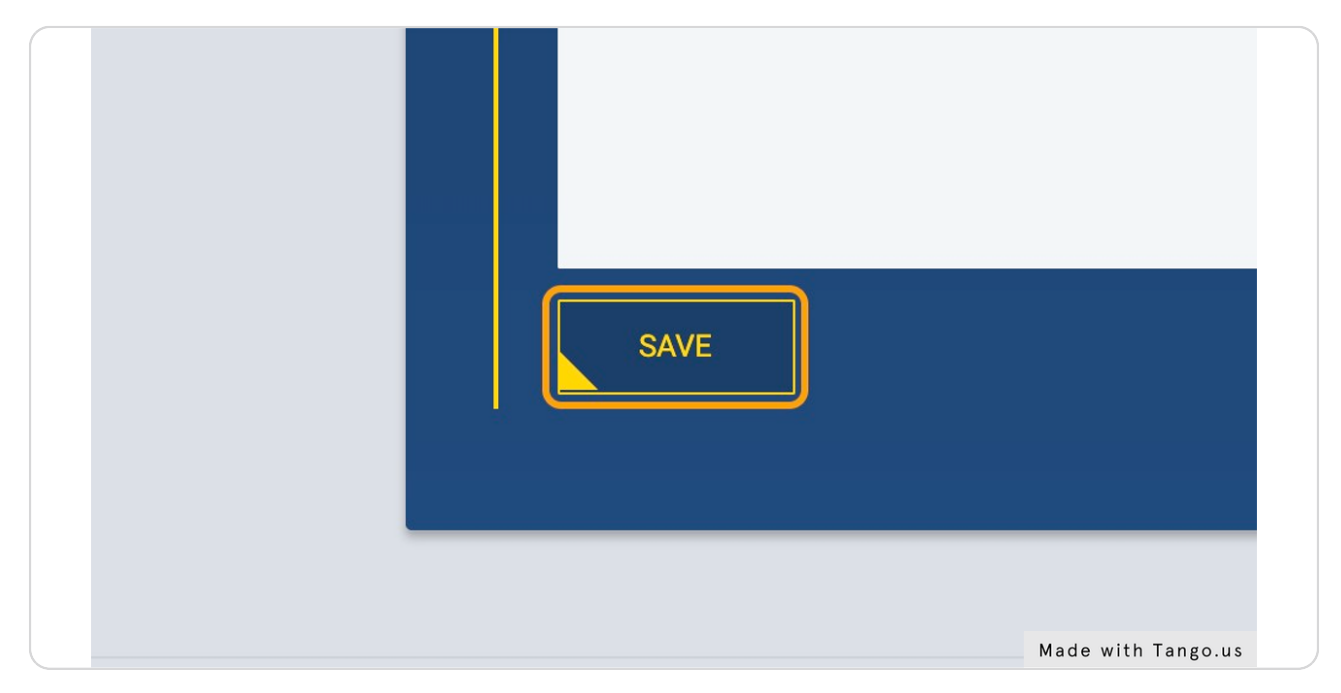

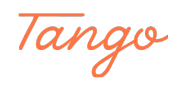

#### Click on CONTINUE ISSUANCE to review and record the transaction

| Number of Shares | Total Shares Issued: 20,000 |
|------------------|-----------------------------|
| 20,000           | 🖍 Edit / Remove             |
|                  | Total Shares Issued: 20,000 |
|                  | CONTINUE ISSUANCE           |
|                  |                             |
|                  |                             |
|                  |                             |
|                  |                             |

#### STEP 14

# Carefully review stockholder and stock details and click on RECORD ISSUANCE

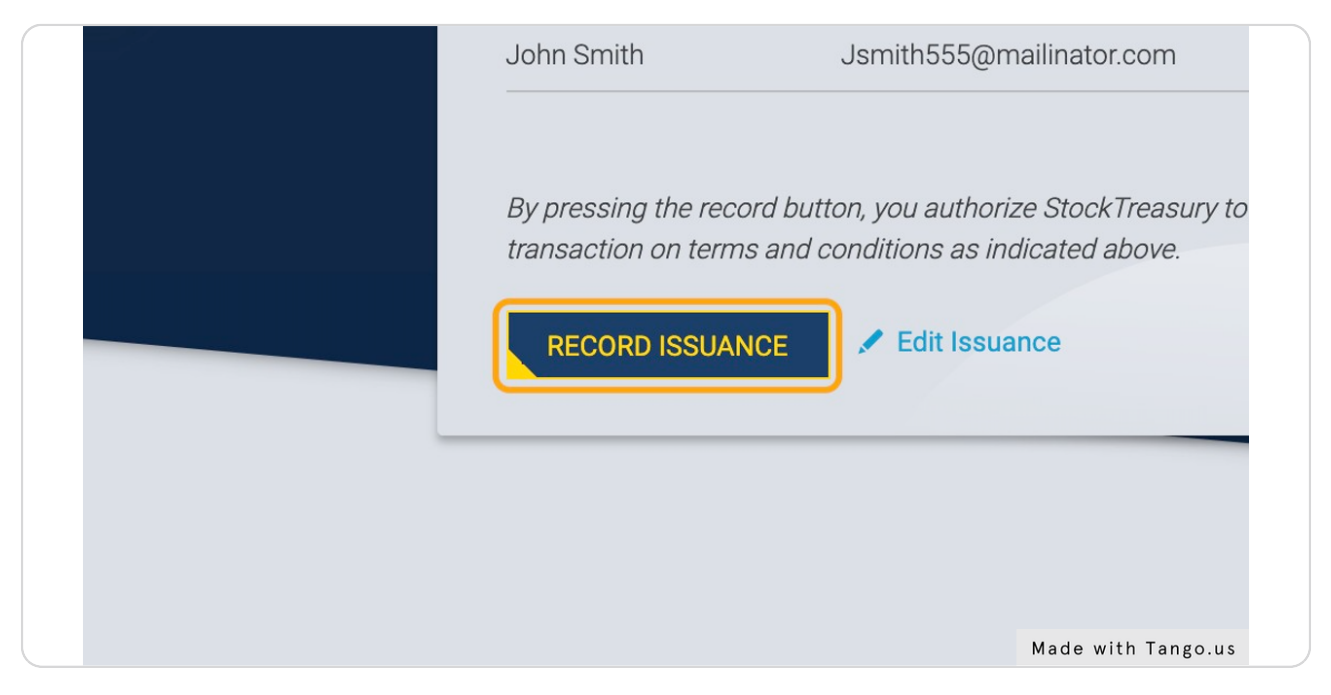

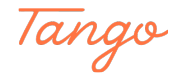

A security code is displayed in your browser. Open the PrimeSigner app on your mobile device, and make sure the same code is displayed there and press DIGITALLY SIGN

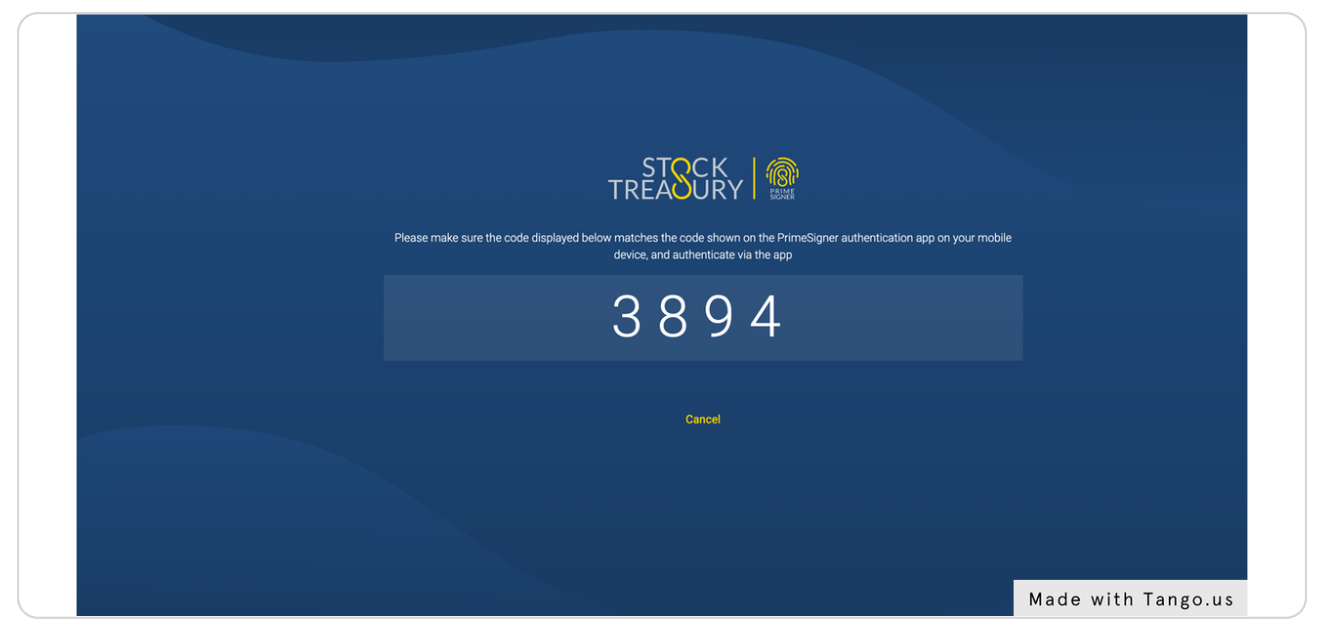

#### STEP 16

If you didn't complete the issuance right away, you can still find it on the Dashboard

| Т       |                       | Dashboard             | Stock  | Stockholders          |
|---------|-----------------------|-----------------------|--------|-----------------------|
|         | Capital Ston          | ock of CF<br>nal INC. | C Moni | itoring               |
| _       |                       |                       | Tot    | al Number of Shares   |
| Au<br>4 | uthorized<br>,011,000 | lssued<br>95,024      |        | Outstanding<br>95,024 |
|         |                       |                       |        | Made with Tango.us    |

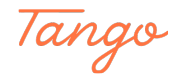

### There, it will be displayed in the "What's next" box. Click on Continue

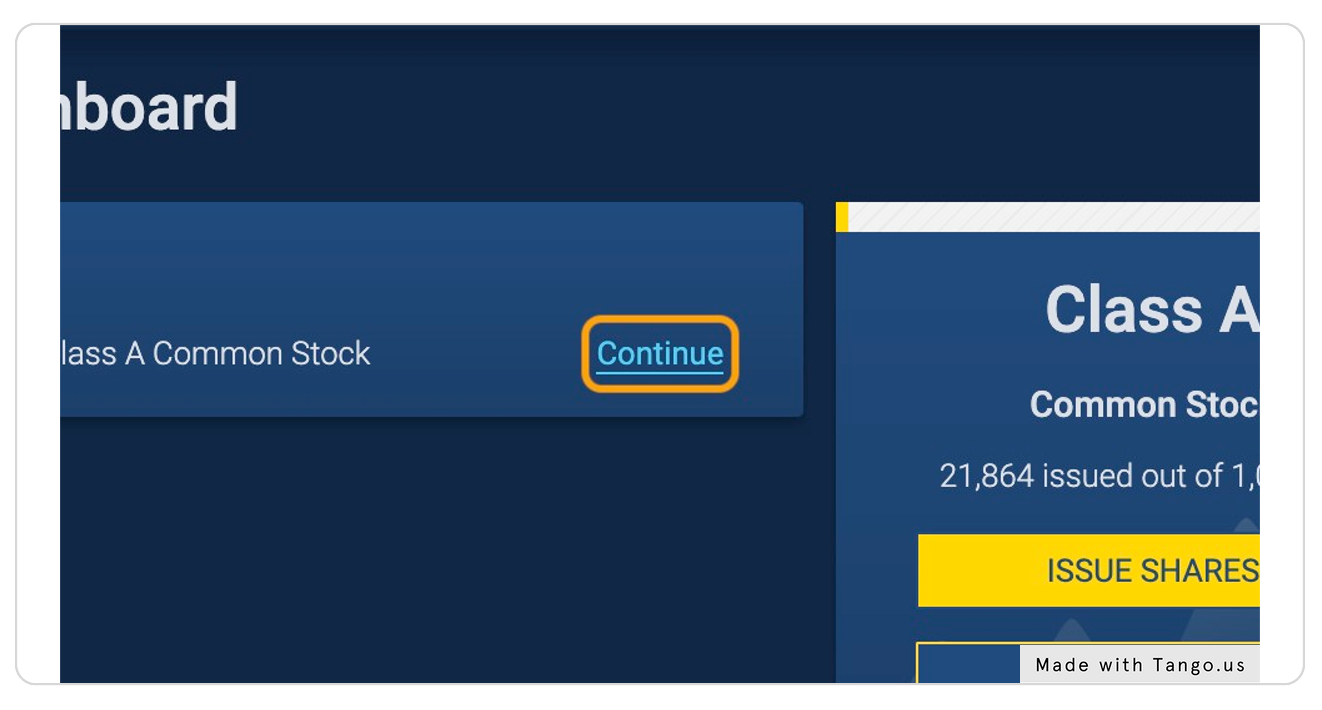

#### STEP 18

#### And finish the issuance

| Number of Shares | Total Shares Issued: 20,000 |                 |
|------------------|-----------------------------|-----------------|
| 20,000           | 🖍 Edit / Remove             |                 |
|                  | Total Shares Issued: 20,000 |                 |
|                  | CONTINUE ISSUANCE           |                 |
|                  |                             |                 |
|                  |                             |                 |
|                  |                             |                 |
|                  |                             | Made with Tango |

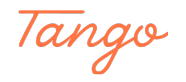

Congratulations! You have successfully issued corporate shares with StockTreasury!

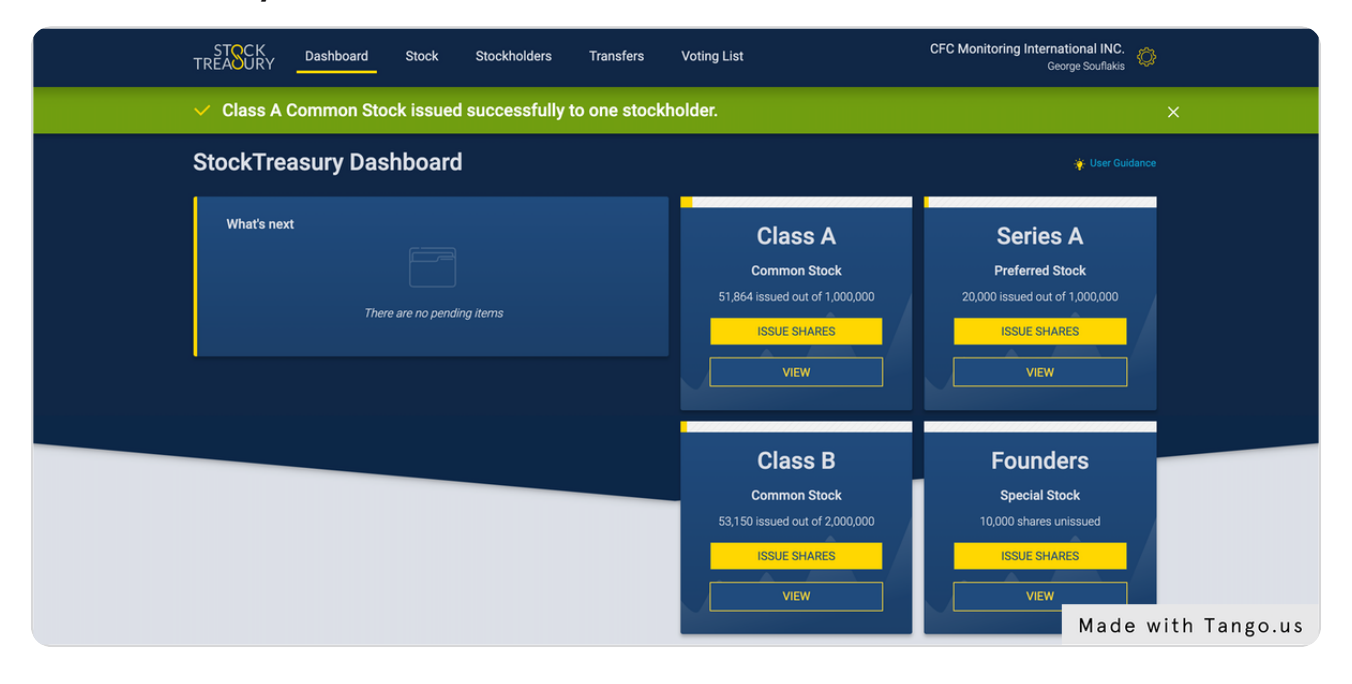

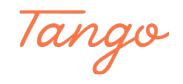

# Created in seconds with

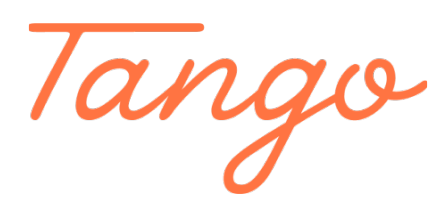

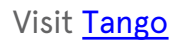

12 of 12